## РОБОТА В НАУКОМЕТРИЧНИХ БАЗАХ ДАНИХ

## **Google Scholar**

НАУКОВА БІБЛІОТЕКА БІЛОЦЕРКІВСЬКОГО НАЦІОНАЛЬНОГО АГРАРНОГО УНІВЕРСИТЕТУ

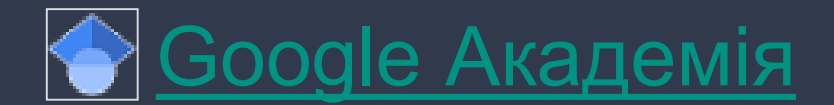

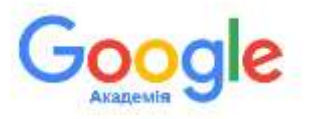

Пошукова система вільного доступу, яка індексує повний текст наукових публікацій всіх форматів і дисциплін. Вона повідомляє користувачеві назву, фрагмент тексту і гіперпосилання на документ.

Принципова відмінність Google Scholar від аналогічних систем полягає в тому, що в число індексованих і відображувальних публікацій автоматично потрапляють ті публікації, дані по яких розміщені в Інтернеті. **Цей продукт індексує не** видання, а веб-сегменти: розділи сайтів наукових та освітніх установ, особисті сайти дослідників, онлайнові видавничі платформи та інші спеціалізовані вебресурси.

Завдяки своїй функції "цитується в" Google Scholar надає доступ до анотацій статтей, в яких процитована стаття котра розглядається. Саме ця функція забезпечує індекс цитування. Завдяки своїй функції "Статті по темі" Google Scholar представляє список тісно пов'язаних статтей.

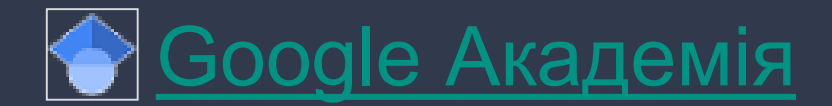

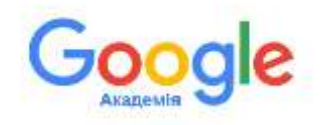

Google Scholar дозволяє користуватися своїми сервісами різним категоріям користувачів, забезпечуючи їм можливості для створення індивідуальних профілів вчених, профілів наукових періодичних видань, колективів (кафедр, факультетів) та корпоративних профілів цілих установ з правами їх оперативної та зручної модерації. Крім того, Google Scholar володіє дуже зручним і функціональним сервісом, що дозволяє експортувати наукометричний контент в аналогічні (споріднені) сервіси інших наукометричних баз даних, таких як ORCID.

Для чого потрібен Google Scholar автору? Автору Google Scholar дає можливість створити публічну сторінку, на якій можуть бути вказані наукові інтереси, список публікацій із зазначенням цитованих публікацій по кожній з них, а також статистика цитування по усім проіндексованим публікаціям. Крім того, автор може знайти сторінки колег з даними про їх публікації, які він може процитувати. При наявності добре заповненої публічної сторінки автор може розраховувати, що і його колеги можуть зацікавитися його публікаціями і процитувати їх. Отже, реєстрація в Google Scholar та ведення свого профілю є важливим фактором представлення автора в інформаційному середовищі світової наукової спільноти, підвищення його рейтингу та рейтингу організації, яку він представляє.

Отож, як саме **створити** свій профіль у Google Scholar, **наповнити**, **редагувати** його і, за необхідністю, **видалити** дублетний?

Для **створення** профілю в Google Академії рекомендовано мати е-пошту Gmail. Якщо Ви не маєте такої пошти, створіть обліковий запис на https://accounts.google.com/.

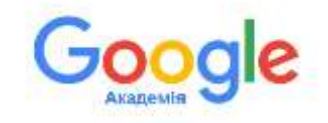

Натисніть Створити обліковий запис та заповніть поля онлайн-форми.

| G                                            |                                                                                                    |
|----------------------------------------------|----------------------------------------------------------------------------------------------------|
| Увійти                                       | Електронна адреска або нонер телефону                                                                             |
| Becopurrasydra cald offeisianii sarae Google | Inform energinesy mapping?                                                                                        |
|                                              | індой кінетанад <sup>а</sup> Щоб увійн в обладоні датек, авторогооріта<br>ракон горта, Даллад-бал тра ракон горта |
|                                              | Старани ролксана запас                                                                                            |
| anicos +                                     | dense meganisers as                                                                                               |

#### G

STREET, STREET, STREET

Створити обліковий запис Google

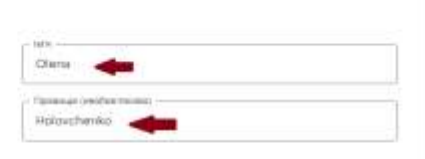

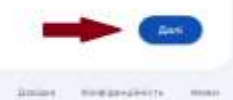

#### Створення облікового запису

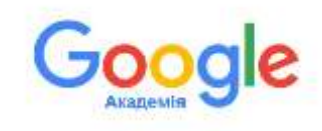

#### Заповнюємо поля

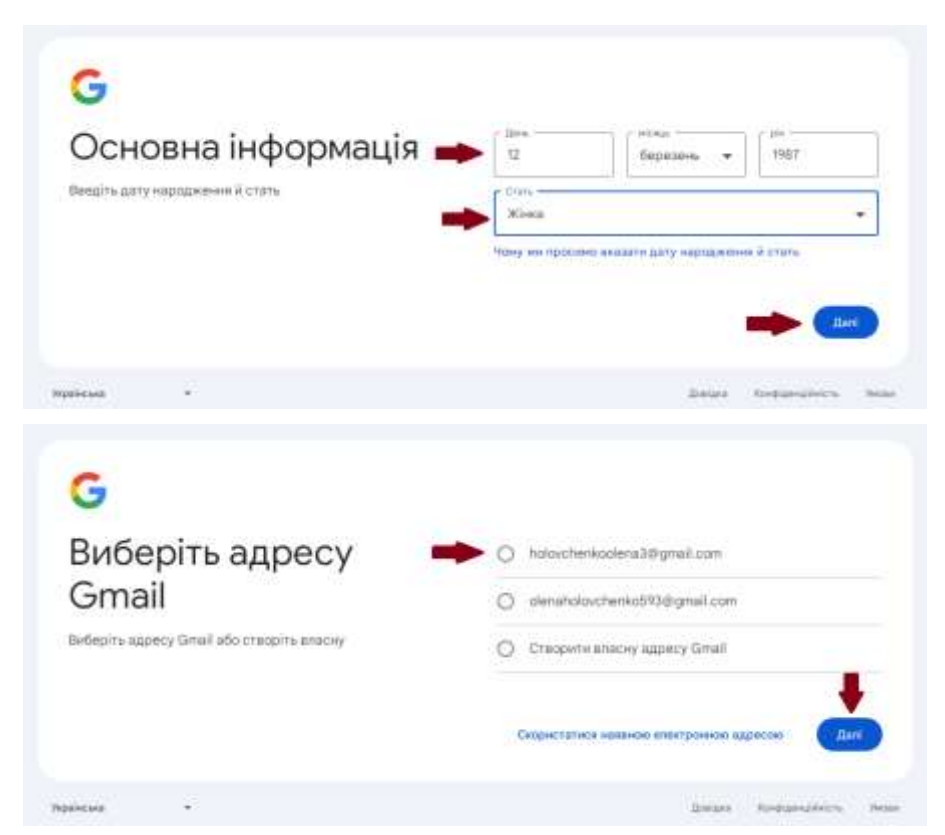

#### Створення облікового запису

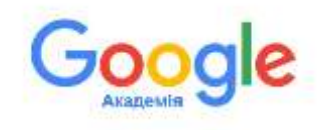

#### Заповнюємо поля

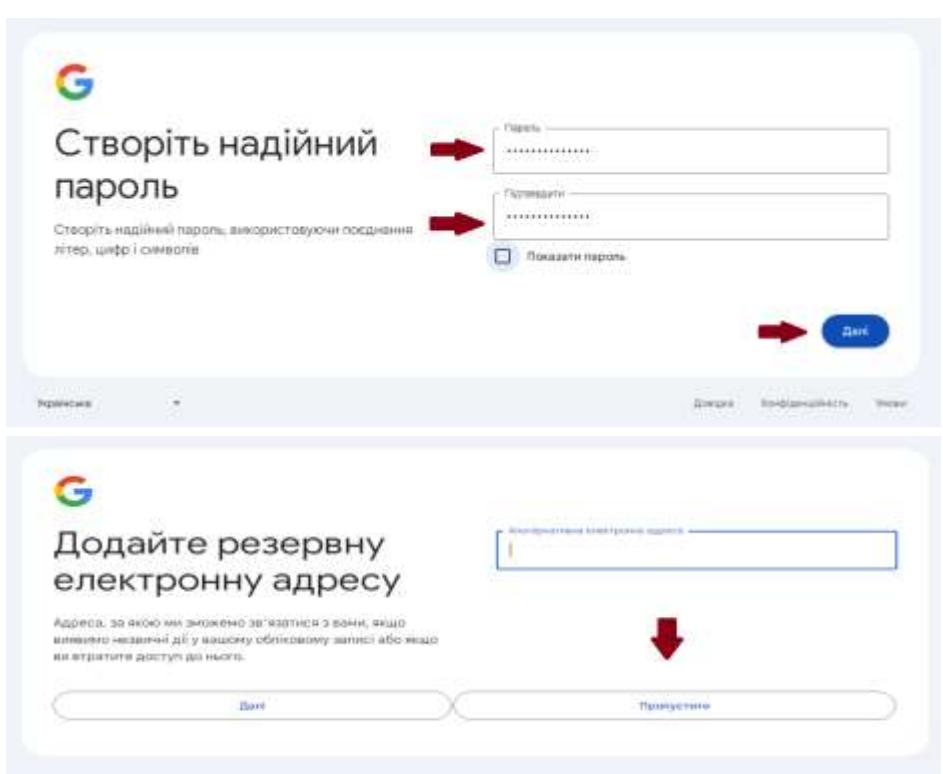

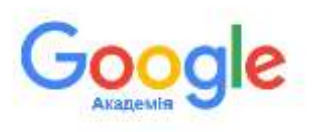

#### Створення облікового запису

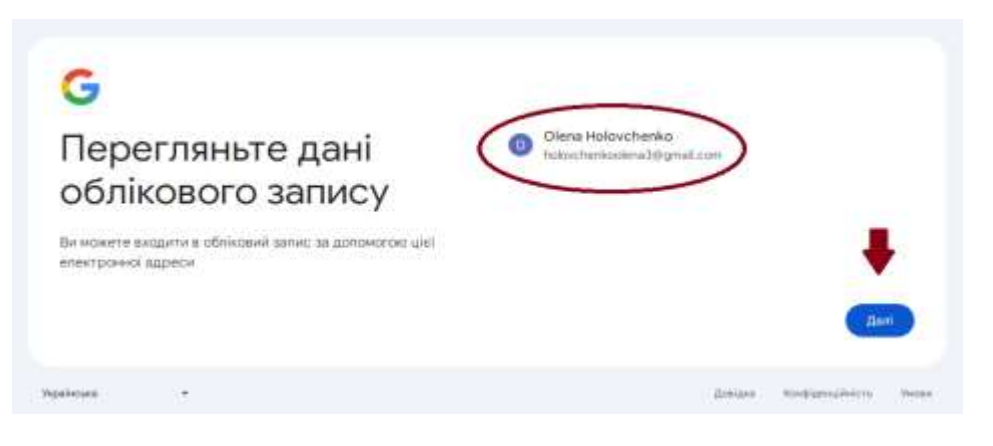

Приймаємо конфіденційність та умови.

Обліковий запис створено. У правому верхньому куті екрана з'явиться позначка Вашого облікового запису (кружечок з іменем), це означає що Ви авторизувались в системі Google.

Переходимо до створення авторського профілю в Google Академії.

#### Створення авторського профілю

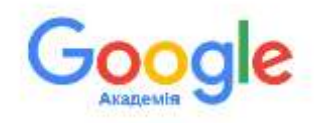

#### Використовуючи свій обліковий запис Google, переходимо за посиланням https://scholar.google.com.ua/.

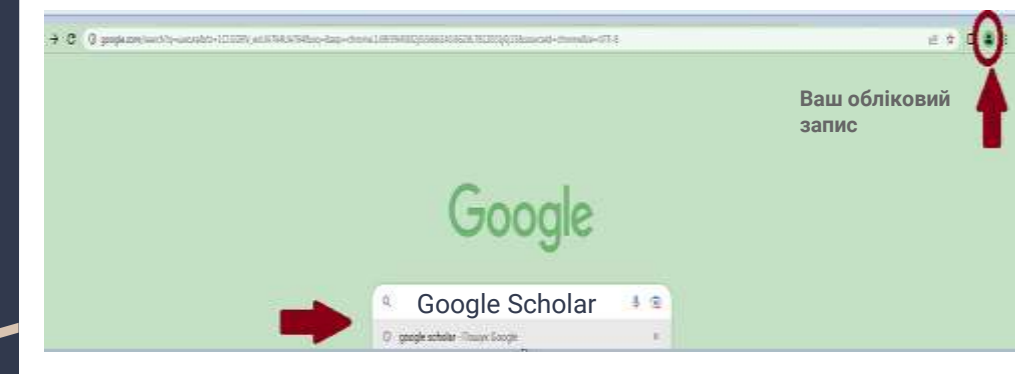

Тепер потрібно переконатися, що Ви авторизовані. Для цього подивіться на правий верхній кут екрана, там повинна бути позначка вашого облікового запису.

#### Створення авторського профілю

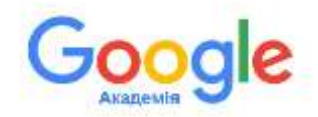

Далі натискаємо "Мій профіль", та проходимо кроки до його створення.

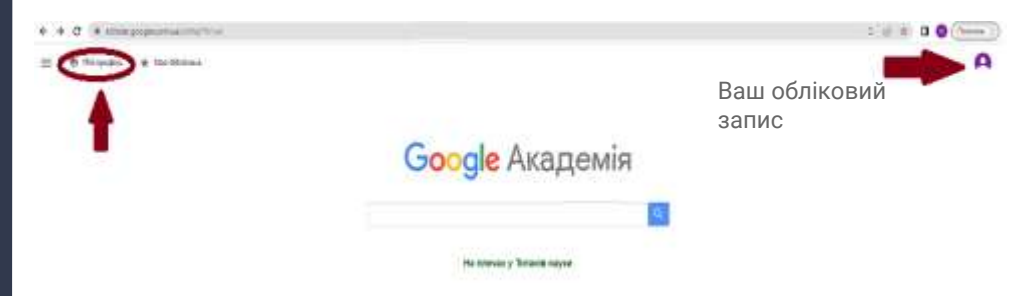

Перший крок **"Профіль"** - це додавання ваших даних: прізвище та ім'я (латиницею та кирилицею), номер Оркіду, офіційну назву наукової установи (латиницею та кирилицею), електронну корпоративну адресу (для підтвердження вашої належності до установи), дослідницькі інтереси, особисту сторінку установи чи кафедри. Після заповнення всіх полів - "Далі"

Ваш обліковий

запис

#### Створення авторського профілю

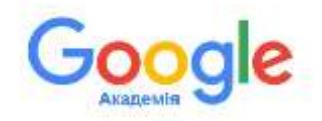

Другий крок **"Статті"**- додайте до свого профілю публікації, представлені

в переліку, що Вам пропонує система. Можна додати групи статтей або ж окремо кожну статтю.

Якщо Ви не є автором жодної статті з переліку, для того, щоб перейти до наступного кроку, додайте будь-яку публікацію, а потім НЕ ЗАБУДЬТЕ ЇЇ ВИДАЛИТИ.

Щоб додати статтю чи групу статтей, позначте потрібну публікацію (клікніть біля неї) та натисніть на стрілочку вгорі праворуч.

| Профіль.             | Додайте статті, які ви написали. 🕥                                                                                                    | Вибрано: 2 📑                                 |
|----------------------|----------------------------------------------------------------------------------------------------|----------------------------------------------|
| Crarri Hanauryssenen | 9. Olena Holovchenko                                                                                                    | *                                            |
|                      | ta Tpyna ta Crartt                                                                                                    |                                              |
|                      | 😑 Вибрати всв                                                                                                    |                                              |
|                      | SUBSTANTIATION OF FOAMY STRUCTURE FORMATION IN A GLUTI<br>Stadryl, O Kalomiele, O Drame - Shouk, Journal of Food Sciences, 20           | ENFREE BISCUIT.<br>20                        |
|                      | Ur sustaleable particities future<br>Chokharee, S. Saktee, A. Stike, A fallsynhyn, S. Klemen - 2021                                     |                                              |
|                      | devaloPment of Productive forces and regional economy<br>G full, P.Pavle: G Natallis, S Jayna, L Yanina                                 |                                              |
|                      | Digital component of professional competence of masters of Pharm<br>T Rava, I Kazharanko, I Nizhankovska, N Stuztynska, 2021            | scy in the framework of blended learning     |
|                      | Technologies of accounting, analysis and audit of settlements with a<br>continuity<br>V Mudtyk, O Raztataka - Ekonomistrayy anala, 2022 | suppliers, their impact on ansuring business |
|                      | UKRAINIAN CONTEXT IN INCLUSIVE LITERATURE<br>OS Devlacheva, OL Tyten - Vepelvicuel crystill e ceptinovicuentery inimited                | f att vage                                   |

#### Налаштування авторського профілю

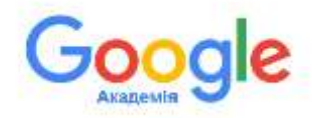

Третій крок **"Налаштування"** - на цьому етапі Ви можете налаштувати, як саме Ваш профіль буде оновлюватись: 1)оновлювати профіль автоматично - в профіль автоматично додаються нові публікації, які тільки з'являються у відкритому доступі; 2) надсилати оновлення для попереднього перегляду на електронну пошту - на пошту приходять листи з повідомленням, що у Вас з'явились нові публікації, які Ви можете додати у Ваш профіль. Також Ви маєте налаштувати **Видимість** профілю. Завдяки загальнодоступному профілю колеги зможуть знаходити Ваші праці та читати їх.

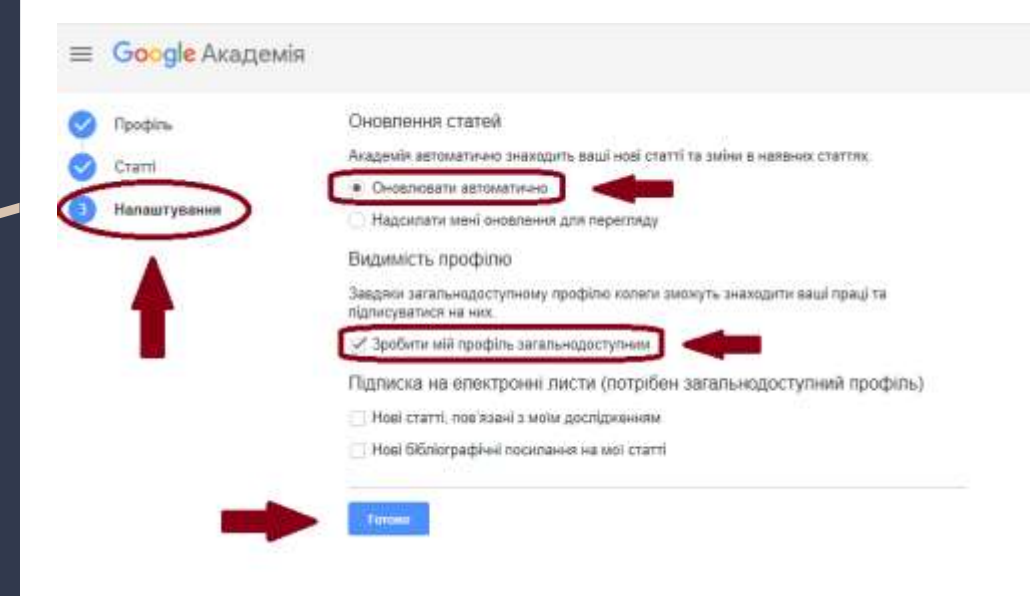

### Підтвердження авторського профілю

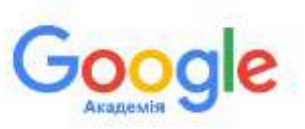

Після виконання всіх вищеописаних дій, профіль в Google Академії створено. Тепер Вам обов'язково потрібно підтвердити електронну адресу в домені Вашої організації.

| - | Charantee constroney agency<br>Constrainer and a constrainers<br>Model and a constrainers<br>regulation<br>regulation<br>reg |                                         |      |
|---|----------------------------------------------------------------------------------------------------|-----------------------------------------|------|
|   | Olena Holovchenko /<br>Izrozpislicimi vagnostavel argenet veleportevičte Teetve k<br>Agasta Izrovrag<br>Persona reprezamen aserganet Agente, Alekand Izrainist<br>Terrati                                                                                                    | ana ana ana ana ana ana ana ana ana ana |      |
|   | 12 HODA (D) 1                                                                                                    | hookhaveen                              | 110  |
|   | SUBSTANTIATION OF FOANY STRUCTURE FORMATION IN A GLUTENFREE<br>RECUT<br>Under Characteristic Observe<br>Brook of Automatic Observe<br>Brook and of Database 14                                                                                                    |                                         | 2024 |
|   | Diar Sandonindhile pendemic Autore<br>II Charliness & Tabilities A Missis A American & Roman A (Santhal)                                                                                                    |                                         | 2024 |

Вам на корпоративну пошту, яку Ви вказали під час заповнення профілю, надійде лист для підтвердження. Натисніть - *Підтвердити* електрочина спорти

Підтвердьте свою електронну адресу полня

Bi5nlorpaфiчнi посилання Google Академія -schckarverification-noreplythgoogle.comкому мені \*

Ми отримали Ваш запит на підтвердження електронної адреси library@btsau.edu.ua для профілю Scholar olenaholovchenko788@gmail.com

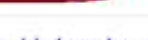

Olena Holovchenko/Олена Головченко/ Номер Оркіду

Білоцерківський національний аграрний університет//Bila Tserkva National Agrarian University

Егистринну адрасу в донный binau adu ца ща на сідтвардским Наукомотрія

### Підтвердження авторського профілю

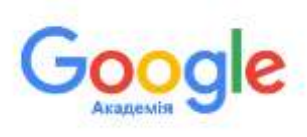

#### Ваш профіль додано до переліку профілів Вашої установи.

| Di Acasina dominadas<br>Dessanta recurstates quatana<br>popular                                                                                                    |                                                                                                    |                                                                                                    |
|----------------------------------------------------------------------------------------------------|----------------------------------------------------------------------------------------------------|----------------------------------------------------------------------------------------------------|
| Olena Holovchenko 🖌<br>Boszpercsel nagonatorieli angorat yrezporter Bia Tierka hat<br>Agriaret Dimensy<br>Pregnare emergene angera i traac etcur. Abaszer crocka<br>Hoverer | una e                                                                                                    |                                                                                                    |
| C HORA 😰 E                                                                                                    | PIDCH/MHR                                                                                                    | 24                                                                                                    |
| SUBSTANTIVITION OF FORMY STRUCTURE FORMATION IN A OLUTENFREE<br>BISCUIT<br>Thumbur, (Distantiant, O National<br>Standard Control of Standard, 14                            | $\widetilde{T}$                                                                                                    | 1121                                                                                                    |
| the second second second second second second second second second second second second second second second s                                                              |                                                                                                    |                                                                                                    |
|                                                                                                    | Clena Holovchenko  Clena Holovchenko Clena Holovchenko Clena Holo | Clena Holovchenko /  Clena Holovchenko /  Clena Ho |

Наступний етап - це додавання Ваших публікацій у профіль. Для цього необхідно натиснути на позначку "+" та обрати один із запропонованих варіантів:

 додати групу статтей (можна додати у профіль відразу певну кількість публікацій). Система автоматично за прізвищем автора групує статті. Із переліку Ви обираєте ті публікації, що належать Вам, для цього позначте потрібну групу та натисніть на галочку вгорі, щоб додати в профіль. Якщо випадково ви додали публікації інших авторів, то їх ПОТРІБНО ВИДАЛИТИ.

#### Наповнення авторського профілю

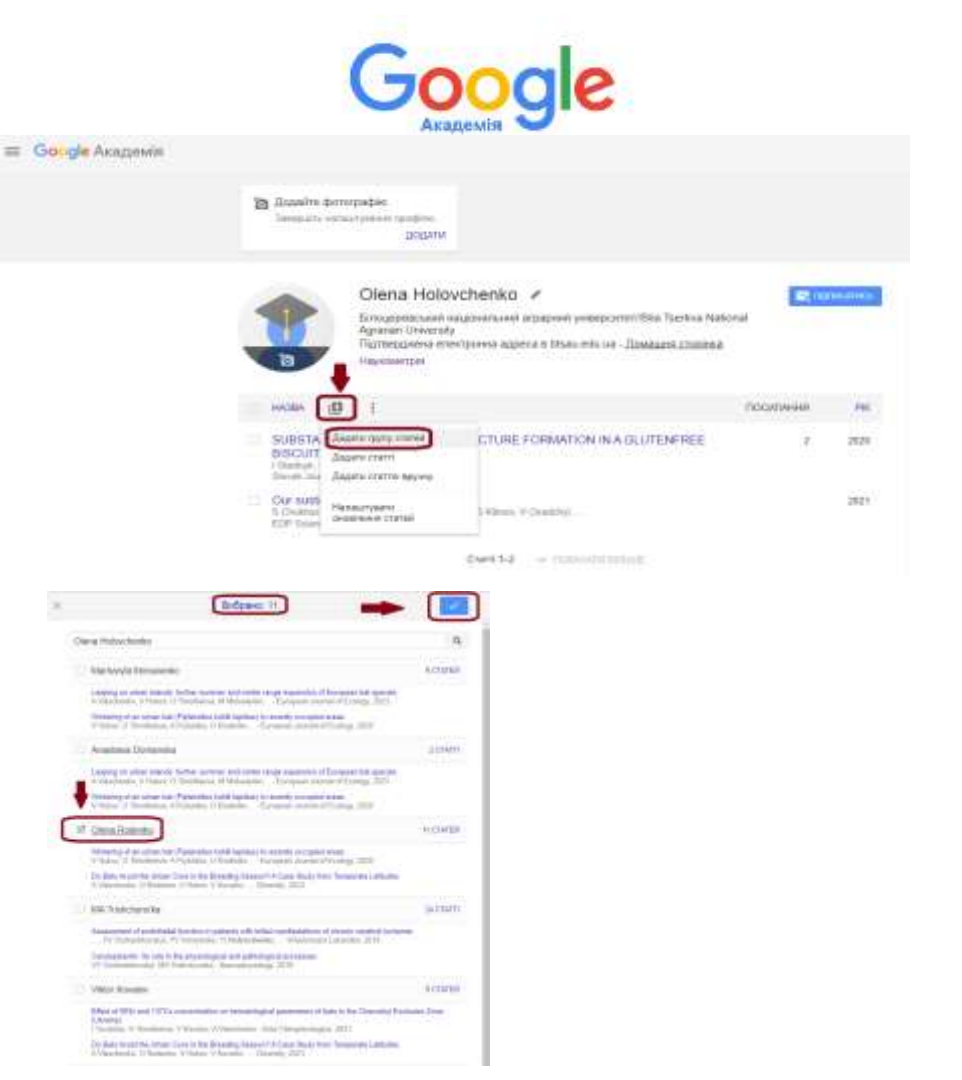

#### Наповнення авторського профілю

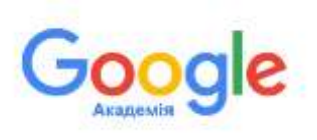

**додати статті** (можна здійснювати пошук статтей за прізвищем автора та за назвою публікації). Здійсніть пошук, позначте свої матеріали та додайте у профіль. Якщо в переліку документів є ті, які Ви під час попередніх кроків вже додали, то в переліку вони будуть неактивні, з позначкою "У ПРОФІЛІ".

= Concele Acamunia

|                                                                                                    | Damaboo Entropaçãos<br>Antegrado, contrativamente que doma<br>2020/01                                                                                                    |            |
|----------------------------------------------------------------------------------------------------|----------------------------------------------------------------------------------------------------|------------|
|                                                                                                    | Olena Holovchenko ×<br>Erruppietusiel uspioanseet arpipeet yeesporentille Deriva Ketenit<br>ganaa Kiverky<br>Darrenpiete errencores agees 6 trass ets ets - Daapare Litsena<br>Hysisaarpe                                                                                                    | H. Incom   |
|                                                                                                    | D antian (D) E                                                                                                    | COMPANIE . |
|                                                                                                    | SUBSTA ZARRENTS TOTAL CTURE FORMATION WA GLUTENFREE                                                                                                    | 8          |
| Managal and Managal Parameter and Anno Managalan and Anno Managalan and Anno Managalan and Anno Managalan and A<br>Managalan ang kanagalan ang kanagalan ang kanagalan ang kanagalan ang kanagalan ang kanagalan ang kanagalan ang                                                                                                    | Constant<br>5 Constant<br>5 Consta |            |
| Andreas - Constant Constant of Constant of | x Britano 2                                                                                                    |            |
| Physics 014 are 125 constrained in the state of the second second s                                                                                                    | Heykowerpiels elebogress/elebowy care                                                                                                    |            |
| The second second second second by an early loss between a second                                                                                                    | - Belgerence                                                                                                    |            |
| Name in the second of the second of the second of the second                                                                                                    | <ul> <li>keranganak pelanganantanak separa protokasi ingkapanak kenal operty-<br/>bi kerang di banaganak di disebut pelang di kerang bana di disebut di disebut di disebut di disebut di disebut di<br/>di disebut di disebut di disebut di disebut di disebut di disebut di disebut di disebut di disebut di disebut di<br/>disebut di disebut di disebut di disebut di disebut di disebut di disebut di disebut di disebut di disebut di di<br/>disebut di disebut di disebut di disebut di disebut di disebut di disebut di disebut di disebut di disebut di di<br/>disebut di disebut di disebut di disebut di disebut di disebut di disebut di disebut di disebut di disebut di di<br/>disebut di disebut di disebut di disebut di disebut di disebut di disebut di disebut di disebut di di disebut di<br/>disebut di disebut di di disebut di disebut di disebut di disebut di disebut di disebut di disebut di disebut di<br/>disebut di disebut di disebut di disebut di disebut di disebut di disebut di disebut di disebut di disebut di di<br/>disebut di disebut di disebut di disebut di disebut di disebut di disebut di disebut di disebut di disebut di di<br/>disebut di disebut di disebut di disebut di disebut di disebut di disebut di disebut di disebut di disebut di di<br/>disebut di disebut di disebut di disebut di disebut di disebut di disebut di disebut di disebut di di disebut di di di di di di di di di di di di di</li></ul>                                                                                                    |            |
| The same in the same sector of the same sector of t | Distance we are a supervised to the second state of the second state of the second sta                                                                                                    |            |
| Name of the Annual Annual Annual Annual Annual Annual Annual Annual Annual Annual Annual Annual Annual Annual A                                                                                                    | Alterepresent Milderstand stress 2012                                                                                                    |            |
| No. on the second second                                                                                                    | Hayocariphe y awards annual annual<br>ADArmania Shifemania - 2017                                                                                                    |            |
| (A4 + [9]                                                                                                    | Contractions of a subprogram (the 1996) and an end of the subprogram of the subprogram of the subprogr                                                                                                    |            |
|                                                                                                    | Parageretarional approximation Will Himpathine y calification comparately and a factors     Hild Statement - Hayren legences of internative legencementationary approximation y 2011                                                                                                    |            |

#### Наповнення авторського профілю

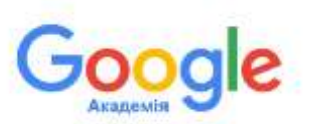

**додати статті вручну** (можна додати ті документи, які є лише в друкованому вигляді). Додайте бібліографічні дані таких документів. Для цього у запропонованому переліку оберіть форму запису, що відповідає Вашому типу документу. Додайте дані у поля та збережіть. Зверніть увагу на розділові знаки, коли додаєте авторів публікації - прізвище від ініціалів потрібно відокремлювати комою, співавторів - крапкою з комою.

| ſ       | Reverse Landsmonth Down Barry Danis Person Covers research Aust                 |
|---------|---------------------------------------------------------------------------------|
| Viscos  | Науксметра                                                                      |
| Adapt   | Fondervervice, O.O., Krawoee, O.O.<br>Hurgenda, Terregoes, Jacob, Reinfer, Rock |
| r/inal  | 2022<br>Harpsona, 2008, 2008-12 x6o 2018-12 31                                  |
| Diss    | 1                                                                               |
| Craiter | 125                                                                             |
|         | Кия: Наукова думка                                                              |

Після того, як у профіль будуть додані документи, система автоматично порахує кількість цитування, якщо такі є, та визначить наукометричні показники автора.

| Statut margane and                                                                                                    |                |             |
|----------------------------------------------------------------------------------------------------|----------------|-------------|
| Centra Holoxoffentia / August August                 |                |             |
|                                                                                                    | TRANSPORT INC. | 2           |
| <ul> <li>Sectored March Of Content Street Field (Content to Addition to Additional)<br/>March Content of Content of Content<br/>March Content of Content of Content<br/>March Content of Content of Content</li></ul> |                | 1.1         |
| The second second                                                                                                    | -              |             |
| The second second                                                                                                    | 324            |             |
| dented in a lower state of                                                                                                    |                | Anna Lancon |

#### Редагування авторського профілю

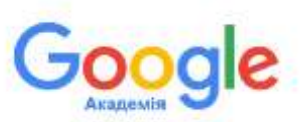

Автор завжди може вносити зміни у свій профіль, редагувати його (наприклад у випадку зміни установи, де він працює, у випадку зміни прізвища, у випадку додавання варіантів транслітерації, у випадку зміни корпоративної адреси тощо.) Щоб це зробити, натисніть на олівець, що знаходиться біля прізвища. У форму, що відкриється, додайте чи змініть інформацію. Можна завантажити також своє фото. Якщо автор хоче видалити одну статтю або декілька, потрібно виділити цю статтю/статті (клікнувши біля неї/них) та вибрати "Видалити". Також автор може об'єднувати чи експортувати документи в різних бібліографічних форматах.

| Country porographic<br>Integrative existency states transform<br>DODATA                                                                                                    |             |                                     |                 |          |
|----------------------------------------------------------------------------------------------------|-------------|-------------------------------------|-----------------|----------|
| Olena Holovchenko 🗹 🖛                                                                                                    | C reservers | Посилання                           | 20              | 3 2019   |
| Адлаган University<br>Палаверриена електронна адреса в bitani edu uw - Домациев сполева<br>Наукометра                                                                         |             | Цегурання<br>П-Керанс<br>190 інденс | 2<br>1<br>1     | 1        |
| - Description i inflation & southering                                                                                                    |             |                                     |                 | - 9      |
| SUBSTANTIATION OF FOAMY STRUCTURE FORMATION IN A GLUTENFREE<br>BSCIRT<br>1 Radius, 0 Rotensiet: 0 Datases<br>Struct Journal of Tool Datases<br>Struct Journal of Tool Datases | 2 2026      | -                                   |                 | цė.      |
| C Hayvoratroli<br>OC Preservery, OC Slaveen<br>Rain Hypermal Janua 1 (25)                                                                                                    | 2023        | 200 2                               | er (2007) (101) | 110      |
| Cur sustainable panderox: futura<br>3 Chulhuras: 3 Salatas: 4 Salat, 6 Salatas: 8 Vilene, V Classified<br>ESP Solarios                                                        | 3021        | Спаатори                            | 15              | LACYBATH |
| Curri 1-1 or immediate status                                                                                                    |             | Hause crisseropie                   |                 |          |

### Робота з авторським профілем

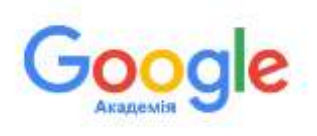

У профілі є функції, якими Ви зможете скористатися для ефективної роботи в Google Академії. Для цього Вам необхідно натиснути на позначку у верхньому лівому куті та обрати певну функцію з переліку.

 Моя бібліотека - сервіс для зберігання знайдених документів, які Вас зацікавили, для подальшої роботи з ними. Для цього в результатах пошуку позначте матеріали і вони надійно зберігатимуться у Вашій бібліотеці.

| Google Akagewin<br>Mit toofatu<br>Neu totinenan<br>Diegenand | In these property.<br>Second construction and a second                                                                                                    |   |      |
|--------------------------------------------------------------|----------------------------------------------------------------------------------------------------|---|------|
| Chonester                                                    | Clienta Holovchenko ×<br>Support estatutada estatutada estatutada perspecta lista barica har<br>Autores interesta<br>Partes de la constante de liste estatuta estatutada estatutada es |   |      |
|                                                              |                                                                                                    |   |      |
|                                                              | BORDARY CONTRACTOR A CONTRACTOR A CONTRACTOR ACCOUNT OF A CLUMENTICE OF A CONTRACTOR ACCOUNT OF A CONTRACTOR ACCOUNT OF ACCOUNT OF A CONTRACTOR ACCOUNT OF A CONTRACTOR ACCOUNT OF A CONTRACTOR ACCOUNT OF A CONTRACTOR ACCOUNT OF ACCOUNT OF ACCOU       | 8 |      |
|                                                              | Physics-state<br>Differences (Christians<br>International and 110                                                                                                    |   | 100  |
|                                                              | One manufacture particular for any<br>official states of the state of the states of the states of the s    |   | 1117 |
|                                                              |                                                                                                    |   |      |

### Робота з авторським профілем

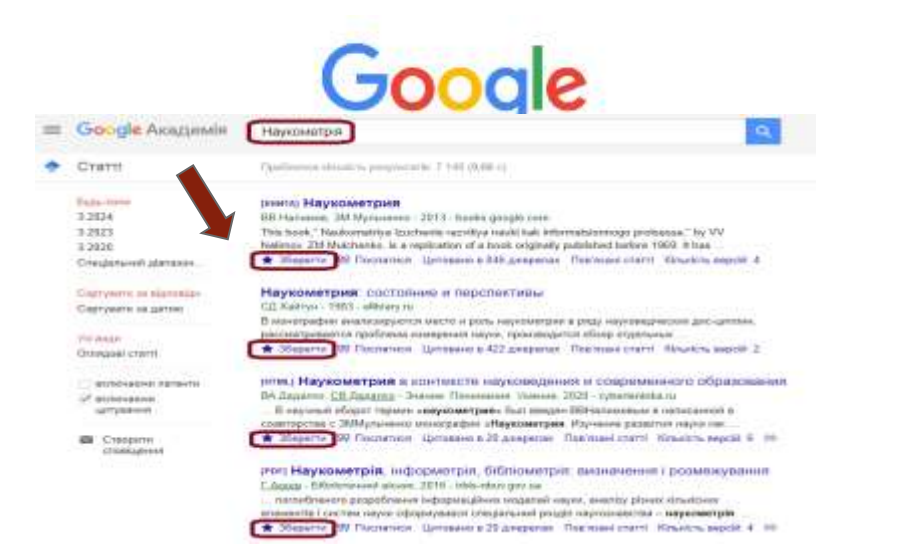

Якщо Вам потрібно видалити статтю із збережених у своїй бібліотеці, заходимо у "Моя бібліотека", і видаляємо необхідну статтю.

| ≡ Google Академ                                                  | τίση Πομιγκ γ κατίπ διδητοτοιμ                                                                                                    |
|------------------------------------------------------------------|----------------------------------------------------------------------------------------------------|
| • Моя бібліотека                                                 | ± Exchoprypath ed                                                                                                    |
|                                                                  | Наукометрия: состояние и перспективы<br>Сл.Хайлун 1983 - «Вкак ок                                                                                                    |
| Кошин<br>Керувати міткалиг                                       | В менографии анализируются место и роть нархометрии в ряду науковадиясное дис-<br>цитлии, рассматривается проблема измерсные науки, производится обоор отдельных<br>90 Послатися © додати мітии от Видасити (ко                                                                                                    |
| Будь-толн<br>3 2024<br>3 2023<br>3 2020<br>Стенфальний далазон – | Наукометрия в контексте науковедения и современного образования<br>ВА Дидито, <u>CB Дидито</u> - Значе. Лонншине: Умене, 2020 - субелетика. IU<br>В статье рассматривается территические астать науковеренаисследовативской<br>отрасти науковедения, заниванция (сусоведен науки, не структуры, диналися<br>99 Постатися: "С Додати илии С Видалити" |
|                                                                  | Наукометрія, інформетрія, бібліометрія; визначення і розмежування<br>Гаста, бібліствана візан 2016 - тіба-архуаттия                                                                                                    |

ISSN 1029-7200 Araemak- ide armide: 2016. 1 2 (232) та iн.) лише ускладнок ситуацио.

## Робота з авторським профілем

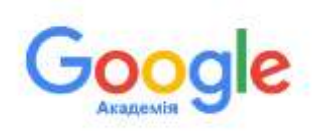

 Показники - сервіс, що дозволяє ознайомитися з переліком найвпливовіших наукових видань. Натисніть на позначку h-індекс біля журналу, щоб ознайомитися з найцитованішими публікаціями цього журналу. Також можна обрати "Категорія" та "Мова".

| ۲ | Мій профіль    | Google Assgunste     Telepise referred |                                                                                                    |   |                |                         |
|---|----------------|----------------------------------------|----------------------------------------------------------------------------------------------------|---|----------------|-------------------------|
| * | Моя бібліотека |                                        | 2                                                                                                    |   | C              | e di set                |
|   | Показники      |                                        | Tylenaet                                                                                                    | - | teneritä       | 300000<br>- 50<br>- 101 |
| 8 | Сповіщення     | 2<br>A                                 | Mazzal aper that heri<br>New                                                                                                    |   | 438            | 27<br>10                |
| φ | Налаштування   |                                        | Rodeline and RECORE and Address of the Internet Advantation of the Internet Advantation of the Internet Advantatio |   | 30<br>30<br>30 | 101                     |
|   |                |                                        | Rozaleni lartepen<br>Origanizati<br>Natural come dicile integral                                                                                                    |   | 10<br>10<br>20 | 49<br>101<br>101        |

epo,tal.

| losser16 407 Mathematic 707                                                                                                    |        |             |
|----------------------------------------------------------------------------------------------------|--------|-------------|
| # 1 Interne Generation II. Neutron<br># 1 Henry - Star sector II. Sector II. Sector                                                                                      |        |             |
| Mani/ Wing                                                                                                    | Thomas | ~           |
| Charao Annachi, harvané i nakles aponenpatie kanapinto harapinen ka<br>Shine<br>Pilan, N. Yang Ki Wang Kin, 12 ang Willing Hill, 12 ang Kit.<br>Mana 2017 (2017), 12 ang | 21(2)  | 20          |
| Bactuaryses impacts were cryptoperfines as proceeded AphaFold<br>to Bastan P. San A. Weath, T. Soi H. Happen, D. Hamilton,<br>March 10, 1775, 40140                      | 1240   | -700<br>-34 |
| Finandi separategi, inditianalin peripetational association incases a farm<br>("A. 52m, 73, 100 Gen & Sing Eliking VH, 2015s, PDss.,<br>Januar 0197920, 2013).           | - 5100 | 200<br>pa   |
| Paperpartnesses regimes as portionation lightly<br>(2) News 62 Marcola 21 and in 1998 11 Names,<br>Name 10 (2022), 107-108                                               | 5256   | 100         |
| Reproductive operation contraction and an end of the COVD-2016<br>A static with carrier of longations. Al Salansis, 3 Jung, McMateria<br>Name and Color, Nov. 41         | 110    | 120         |

### Робота з авторським профілем

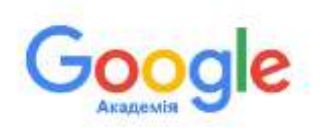

Сповіщення - сервіс для налаштування сповіщення з теми, що Вас цікавить. Вам на пошту будуть надходити повідомлення, з появою нових публікацій за темою. Налаштувати сповіщення досить просто, вкажіть "Створити сповіщення", вкажуть е-пошту та окресліть тематику. Щоб скасувати сповіщення, натисніть "Скасувати"

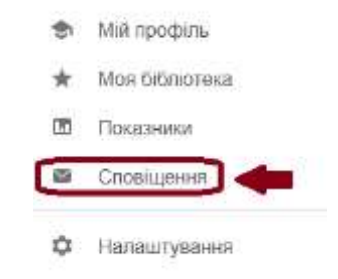

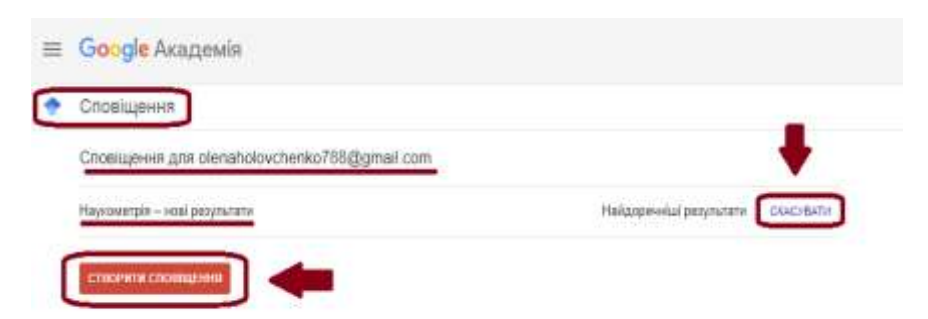

Видалення дублетного авторського профілю

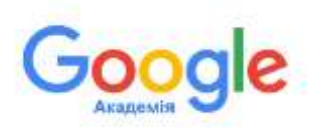

 Налаштування - функція, що дозволяє налаштовувати мову пошуку та кількість відображення результатів пошуку на сторінці. Також дана функція стане у нагоді, коли потрібно видалити дублетний авторський профіль (бо з'ясувалося, що вже його маєте, але забули про це і створили новий). Для цього потрібно натиснути "Видалити обліковий запис у службі Академія".

| ф минсофия                                                                              | =                                                                                                    | Google Axagonia                                                                                                    |                                                                                                    |        |
|-----------------------------------------------------------------------------------------|----------------------------------------------------------------------------------------------------|----------------------------------------------------------------------------------------------------|----------------------------------------------------------------------------------------------------|--------|
| 🕷 – Мол бібліртока                                                                      | 6                                                                                                    | Hanautyparen                                                                                                    |                                                                                                    |        |
| 🗇 Показники                                                                             |                                                                                                    |                                                                                                    |                                                                                                    |        |
| Стоящения                                                                               |                                                                                                    | Partyclulate scalapsy<br>Maria                                                                                                    | Of elements same:                                                                                                    |        |
|                                                                                         |                                                                                                    | Editorous Instances                                                                                                    | Ra suituan in identiciatorice herbich 100 grand ann                                                                                                    |        |
| Ф Напашукана                                                                            | ]←                                                                                                    | Panagement and                                                                                                    | Betre                                                                                                    |        |
|                                                                                         |                                                                                                    | Nepertificant                                                                                                    | Beginner elistanti semi paryeti Auguste                                                                                                    |        |
|                                                                                         |                                                                                                    |                                                                                                    |                                                                                                    |        |
|                                                                                         |                                                                                                    |                                                                                                    | « Посалания, доступит за минами студийствли облагазацу и облаговий дагас.                                                                                                    |        |
|                                                                                         |                                                                                                    |                                                                                                    | Виоретниулити доступ до Sibliciteus студийствия, кой умеате политично, диступні за ничали-<br>ністика — Дастаржки                                                                                                    |        |
|                                                                                         |                                                                                                    |                                                                                                    |                                                                                                    |        |
|                                                                                         |                                                                                                    |                                                                                                    | Scople images, sole assocates and a statement area                                                                                                    |        |
|                                                                                         |                                                                                                    |                                                                                                    |                                                                                                    |        |
|                                                                                         |                                                                                                    |                                                                                                    | Беорестициет нао сторяс токус, ще токумирать рецентат токусу ( регонования                                                                                                    |        |
|                                                                                         |                                                                                                    |                                                                                                    | Respectations and integer manys, and requipment period and require a power and                                                                                                    |        |
|                                                                                         |                                                                                                    |                                                                                                    | Respectations and integer marys, and respectation providers rough ( provident)                                                                                                    |        |
| т <b>Go-gie</b> Акадони                                                                 | 1                                                                                                    |                                                                                                    | Beoperanjara uno integio mavia, qui megaquera provinan mavia i personanzi<br>Successi da                                                                                                    |        |
| t Google Acagour                                                                        | n<br>I satist y 1710-01 Arajassas                                                                                                    |                                                                                                    | Beoperanjara uno staple muyo, qué nopaquero projonan osujo i prosenanzi<br>Beoperanjara uno staple muyo, qué nopaquero projonan osujo i prosenanzi<br>Successione de la complete munocipie de la complete munocipie de la complete |        |
| E Google Asspess                                                                        | n<br>I sathir y 1750-Di Araganin                                                                                                    |                                                                                                    | Beopertanjare uno staple rowyc, wiż rozpacjaren przykran oswyc i potowany.<br>Beopertanjare uno staple rowyc, wiż rozpacjaren przykran oswych i potowany.<br>Starowanie w staple rowych i potowany i potowany i potowany i potowany i potowany i potowany i potowany i potow                                                                                                    |        |
| <ul> <li>Google Assposition</li> <li>Begarerre offeroset</li> </ul>                     | R<br>I sachet y 175505 Araganso<br>Solya, aj te (pointer to p<br>Jal I met angel e tage                                                                                                    |                                                                                                    |                                                                                                    |        |
| <ul> <li>Googe Asspess</li> <li>Begann of tooler</li> <li>Undersoner</li> </ul>         | я<br>і валісь у службі Агадрамія<br>Бара ацієн уронити на<br>арт аласті архі                                                                                                    | nription involue<br>ant and lingth survey (grow                                                                                                    |                                                                                                    |        |
| 2 Gorge Anapowe<br>Begaren of twoes<br>Jacobian                                         | R<br>Rather y strybel Anagassia<br>Disea aj te spelvert te inj<br>Jaji hoverte anarrite strik<br>mente disea<br>Jaji kazaren eta diseas                                                                                                    | entybions styriller<br>met anna langi kommer i jamme<br>a seng a synth maante jammer                                                                                                    |                                                                                                    |        |
| E Google Anapoliu<br>Begarierie officioaese<br>State Anarchamis                         | e<br>exerce y chysel Anagasee<br>Bings ad to species to ap<br>and species ad the species of the<br>analysis and the species of the<br>Bing States of the species of the<br>Species of the species of the<br>Species of the species of the species of the<br>Species of the species of the species of the<br>Species of the species of the species of the<br>Species of the species of the species of the<br>Species of the species of the species of the<br>Species of the species of the species of the<br>Species of the species of the species of the species of the<br>Species of the species of the species of the species of the<br>Species of the species of the species of the species of the<br>species of the species of the species of the species of the<br>species of the species of the species of the species of the<br>species of the species of the species of the species of the species of the<br>species of the species of the species of the species of the<br>species of the species of the species of the species of the species of the<br>species of the species of the species of the species of the species of the species of the<br>species of the species of the spe                                                                           | ang panan ang pang pang pang<br>mang pang lang pang pang pang<br>pang pang lang pang pang pang pang<br>pang pang pang pang pang pang pang pang                                                                                                    |                                                                                                    |        |
| <ul> <li>Boger Assport</li> <li>Begerinn officiality</li> <li>Decirientee</li> </ul>    | A<br>I antice y chysioli Araganita<br>Siloya, ad se oprivative ra leg<br>antice chysiol<br>antice chysiol<br>Chysiol<br>Cheve Heterocheste,<br>Cheve Heterocheste,<br>Cheve Heterocheste                                                                                                    | na (paleon ingeliae)<br>met paleon ingeliae<br>met paleon ingeliae meteori (paleon<br>de paleon ingeliae meteori (paleon<br>met debata pareo di menor pare e dibite<br>meteori paleon di menor paleo e di                                                                                                    |                                                                                                    |        |
| 2 Gorge Asspekt<br>B Beatrin of toward<br>Deck Names                                    | A<br>I antive y stryndfi Aragansia<br>Singa ay to spream to sp<br>and a series of spream to sp<br>and a series of span<br>(1) Sing the third check<br>(1) Sing the third check -<br>(1) Sing the third check - | nti fakimi keesi keesi keesi<br>mit aanu keesi keesi keesi kuu<br>mit aanu keesi keesi keesi kuu<br>mit dhataa keesi keesi keesi<br>mit dhataa keesi keesi kuu<br>mit aanu keesi keesi kuu<br>mit aanu keesi keesi keesi keesi keesi keesi kuu<br>mit aanu keesi keesi keesi keesi keesi keesi keesi keesi keesi<br>mit aanu keesi keesi keesi keesi keesi keesi keesi<br>mit aanu keesi keesi keesi keesi keesi keesi keesi keesi keesi<br>mit aanu keesi keesi keesi keesi keesi keesi keesi keesi keesi keesi keesi<br>mit aanu keesi keesi |                                                                                                    | a (add |
| <ul> <li>Google Anapolis</li> <li>Beganne odstoosen</li> <li>Davi Anarolanis</li> </ul> | <ul> <li>Batter y chyseli Araganiae</li> <li>Batter y chyseli Araganiae</li> <li>Batter au in sponent in sp</li> <li>Batterie and an announce of the<br/>energy despective of the<br/>energy despective of the<br/>energy despective of the<br/>energy despective of the<br/>energy despective of the<br/>energy despective of the<br/>energy despective of the<br/>energy despective of the<br/>energy despective of the energy despective<br/>of the energy despective of the<br/>energy despective of the energy despective<br/>of the energy despective of the energy despective of the<br/>energy despective of the energy despective of the<br/>energy despective of the energy despective of the energy despective of the<br/>energy despective of the energy despective of the energy despective of the<br/>energy despective of the energy despective of the energy despective of the<br/>energy despective of the energy despective of the energy despective of the<br/>energy despective of the energy despective of the energy despective of the energy despective of the energy despective of the energy despective of the energy despective of the energy despective of the energy despective of the energy despective of the energy</li></ul>   | antigational inspection<br>met gament language numeros ("gament<br>gament gament language numeros ("gament<br>gament gament de secures que organis-<br>antigationes de secures que organis-<br>mente en el debines presente el a que ingre<br>secures anti debines presente el a que ingre                                                                                                    |                                                                                                    | 1999   |

## Робота з авторським профілем

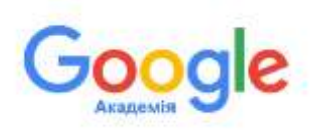

На завершення роботи з авторським профілем хотілось би ще нагадати про можливість зміни переліку наявних статтей автора у профілі - за назвою, роком та посиланнями. Також ви можете з легкістю додати співавторів ваших статтей.

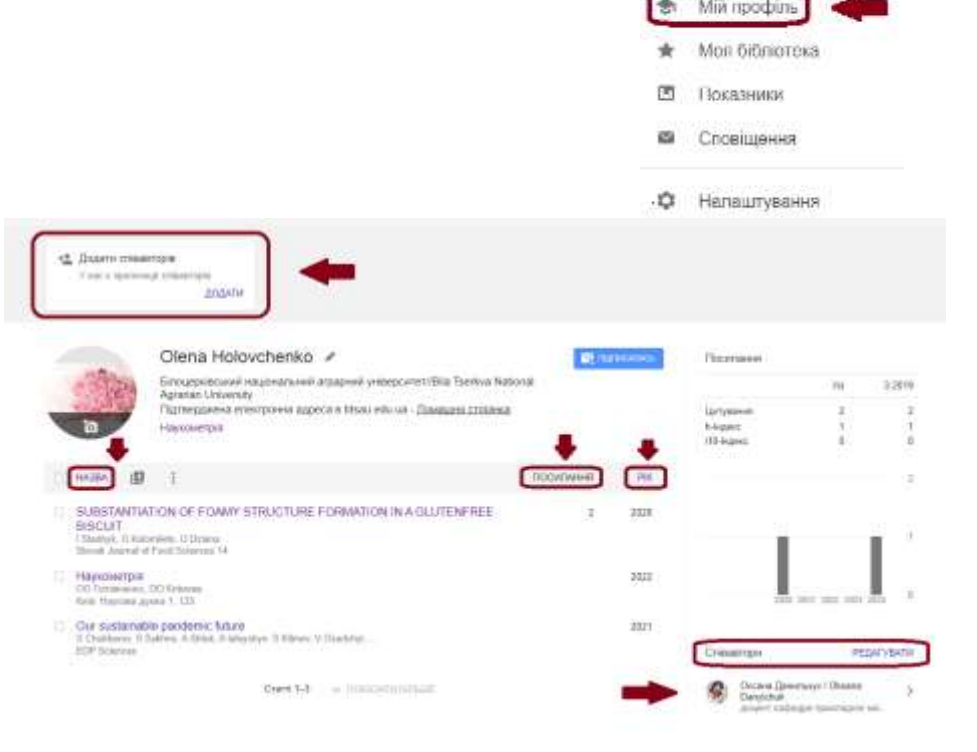

#### ВИКОРИСТАНІ ДЖЕРЕЛА ІНФОРМАЦІЇ:

- 1. <u>https://spubl.com.ua/uk/blog/google-scholar-vkhid-u-platformu-ta-stvorennya-profilyu-dokladna-instruktsiya</u>
- 1. <u>https://www.kdu.edu.ua/Documents/Google\_Scholar.</u> <u>pdf</u>
- 1. <u>https://ela.kpi.ua/server/api/core/bitstreams/56ce426</u> <u>3-f413-4e3b-ad97-cbb3ede413d2/content</u>
- 1. <u>https://drive.google.com/file/d/1GcKGDEF8GvfuXmnD</u> <u>ioiMJ6GonT153WjI/view</u>

1. <u>https://kubg.edu.ua/images/stories/Departaments/ndl.</u> <u>io/instr\_Google\_Scholar\_ind.pdf</u>

# Дякую за увагу!

Презентацію підготувала Головченко О.О.

#### ВІДДІЛ БІБЛІОТЕЧНО-ІНФОРМАЦІЙНИХ ТЕХНОЛОГІЙ